## Configure los Cisco VPN 3000 Series Concentrators para Soportar la Función NT Password Expiration con el Servidor RADIUS

### Contenido

Introducción **Prerequisites** Requirements **Componentes Utilizados** Diagrama de la red Configuración del concentrador VPN 3000 Configuración del grupo **Configuración RADIUS** Configuración del servidor de Cisco Secure NT RADIUS Configuración de una entrada para el concentrador VPN 3000 Configuración de la política de usuario desconocido para la autenticación de dominio NT Prueba de la característica de vencimiento de contraseña de NT/RADIUS Prueba de autenticación de RADIUS. Autenticación de dominio NT real mediante el proxy de RADIUS para probar la característica de vencimiento de contraseña Información Relacionada

### **Introducción**

Este documento incluye instrucciones paso a paso sobre cómo configurar los Cisco VPN 3000 Series Concentrators para soportar la función NT Password Expiration usando el servidor RADIUS.

Consulte <u>Función RADIUS VPN 3000 con vencimiento mediante Microsoft Internet Authentication</u> <u>Server</u> para obtener más información sobre el mismo escenario con Internet Authentication Server (IAS).

## **Prerequisites**

#### **Requirements**

- Si el servidor RADIUS y el servidor de autenticación de dominio NT están en dos equipos independientes, asegúrese de que ha establecido la conectividad IP entre los dos equipos.
- Asegúrese de que ha establecido la conectividad IP del concentrador al servidor RADIUS. Si el servidor RADIUS se dirige a la interfaz pública, no olvide abrir el puerto RADIUS en el filtro

público.

 Asegúrese de que puede conectarse al concentrador desde el cliente VPN mediante la base de datos de usuario interna. Si esto no está configurado, consulte <u>Configuración de IPSec -</u> <u>Cisco 3000 VPN Client a VPN 3000 Concentrator</u>.

**Nota:** La función de caducidad de la contraseña no se puede utilizar con clientes VPN Web o SSL.

#### Componentes Utilizados

Esta configuración fue desarrollada y probada utilizando las versiones de software y hardware indicadas a continuación.

- Versión 4.7 del software del concentrador VPN 3000
- Versión 3.5 de VPN Client
- Cisco Secure para NT (CSNT) versión 3.0 Microsoft Windows 2000 Active Directory Server para autenticación de usuario

The information in this document was created from the devices in a specific lab environment. All of the devices used in this document started with a cleared (default) configuration. If your network is live, make sure that you understand the potential impact of any command.

#### Diagrama de la red

En este documento, se utiliza esta configuración de red:

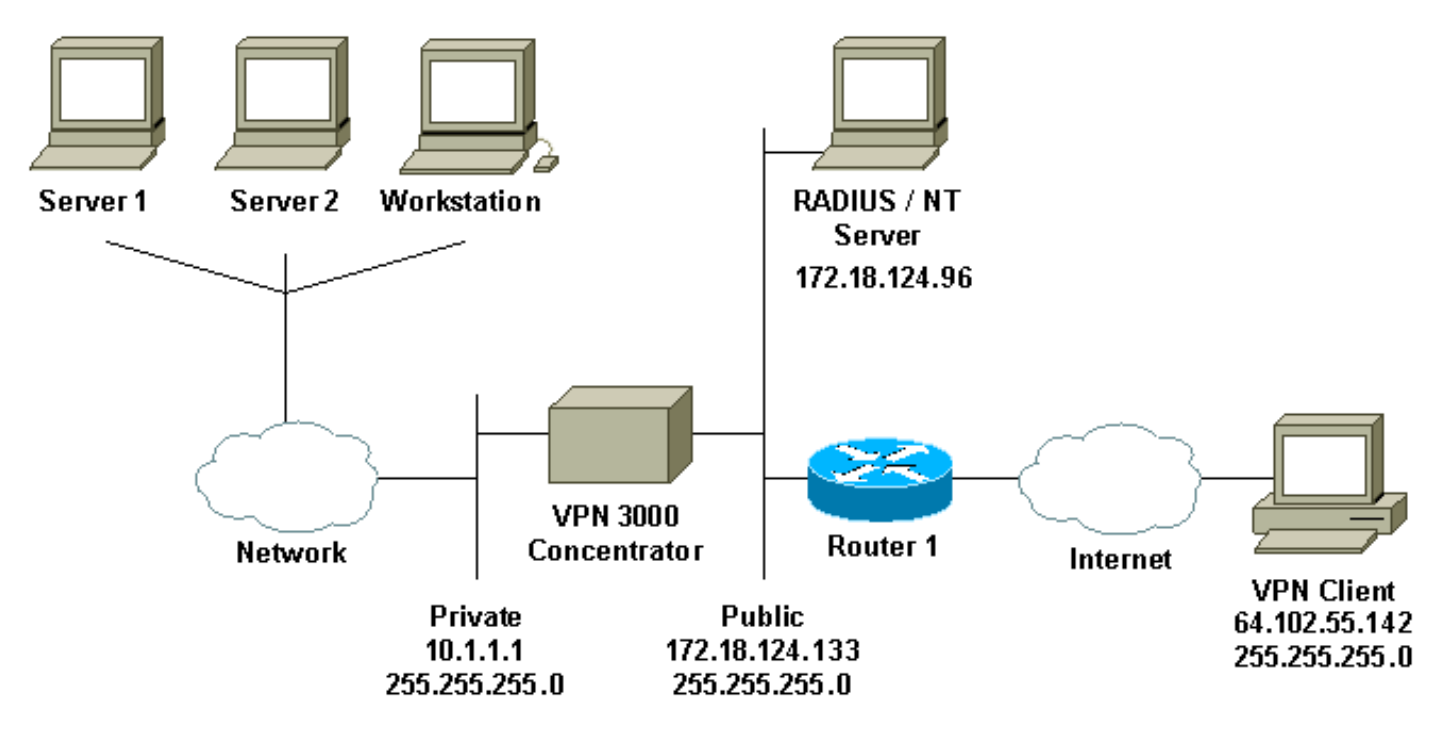

#### Notas de diagrama

- 1. El servidor RADIUS en esta configuración está en la interfaz pública. Si este es el caso con su configuración específica, cree dos reglas en su filtro público para permitir que el tráfico RADIUS entre y salga del concentrador.
- 2. Esta configuración muestra el software CSNT y los Servicios de autenticación de dominio NT ejecutándose en la misma máquina. Estos elementos se pueden ejecutar en dos máquinas independientes si así lo requiere la configuración.

### Configuración del concentrador VPN 3000

#### Configuración del grupo

 Para configurar el grupo para que acepte los Parámetros de Vencimiento de Contraseña NT del Servidor RADIUS, vaya a Configuración > Administración de Usuario > Grupos, seleccione su grupo de la lista y haga clic en Modificar Grupo. El siguiente ejemplo muestra cómo modificar un grupo denominado

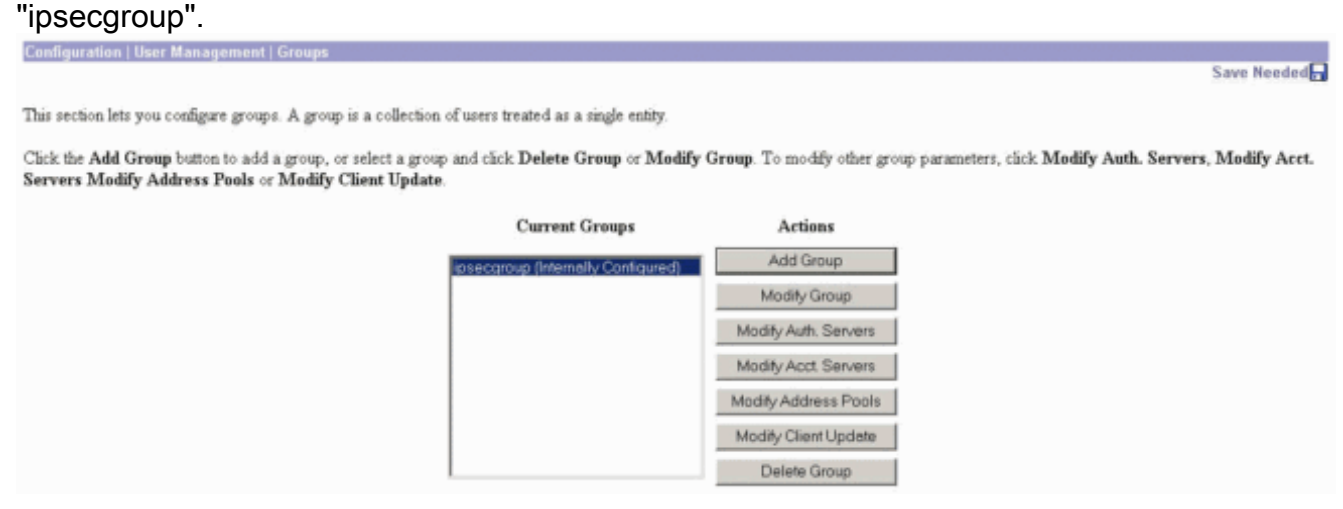

2. Vaya a la pestaña **IPSec**, asegúrese de que **RADIUS con vencimiento** esté seleccionado para el atributo

#### Authentication.

Configuration | User Management | Groups | Modify ipsecgroup

Check the Inherit? box to set a field that you want to default to the base group value. Uncheck the Inherit? box and enter a new value to override base group values.

| Identity General IPSec          | Mode Config Client FW                  | HW Clier | nt [PPTP/L2TP]                                                                                                    |  |  |
|---------------------------------|----------------------------------------|----------|----------------------------------------------------------------------------------------------------|--|--|
|                                 | IPSec Parameters                       |          |                                                                                                    |  |  |
| Attribute                       | Value                                  | Inherit? | Description                                                                                                    |  |  |
| IPSec SA                        | ESP-3DES-MD5                           | R        | Select the group's IPSec Security Association.                                                                                                    |  |  |
| IKE Peer Identity<br>Validation | If supported by certificate 💌          | R        | Select whether or not to validate the identity of the peer using the peer's certificate.                                                                                                    |  |  |
| IKE Keepalives                  | 2                                      | R.       | Check to enable the use of IKE keepalives for members of this group.                                                                                                    |  |  |
| Reauthentication on<br>Rekey    |                                        | R        | Check to reauthenticate the user on an IKE (Phase-1) rekey.                                                                                                    |  |  |
| Tunnel Type                     | Remote Access 💌                        | R        | Select the type of tunnel for this group. Update the Remote Access parameters below as needed                                                                                                    |  |  |
|                                 |                                        |          | Remote Access Parameters                                                                                                    |  |  |
| Group Lock                      | <b>D</b>                               |          | Lock users into this group.                                                                                                    |  |  |
| Authentication                  | RADIUS with Expiry                     | Ē.       | Select the authentication method for members of this group. This parameter does not apply to <b>Individual User</b><br>Authentication.                                                                       |  |  |
| IPComp                          | RADIUS                                 | A.       | Select the method of IP Compression for members of this group.                                                                                                    |  |  |
| Mode Configuration              | RADIUS with Expiry<br>NT Domain<br>SDI | R        | Check to initiate the exchange of Mode Configuration parameters with the client. This must be checked if version 2.5 (or<br>earlier) of the the Altiga/Cisco client are being used by members of this group. |  |  |
| Apply Cancel                    | Internal                               |          |                                                                                                    |  |  |

 Si desea que esta función se habilite en los clientes de hardware VPN 3002, vaya a la pestaña HW Client, asegúrese de que Require Interactive Hardware Client Authentication esté habilitado y haga clic en Apply. Check the Inherit? box to set a field that you want to default to the base group value. Uncheck the Inherit? box and enter a new value to override base group values

| Identity General | IPSec Mode Config | Client FW HW Client | PPTPAZTP |
|------------------|-------------------|---------------------|----------|
|                  |                   |                     |          |

| Hardware Client Parameters                            |       |          |                                                                                                    |  |
|-------------------------------------------------------|-------|----------|----------------------------------------------------------------------------------------------------|--|
| Attribute                                             | Value | Inherit? | Description                                                                                          |  |
| Require Interactive Hardware Client<br>Authentication | Я     |          | Check to require the hardware client to be interactively authenticated at each connection attempt.   |  |
| Require Individual User Authentication                |       | P.       | Check to require users behind a hardware client to be authenticated.                                 |  |
| User Idle Timeout                                     | 30    | R        | Enter the session idle timeout in minutes. Use 0 for no timeout.                                     |  |
| Cisco IP Phone Bypass                                 |       | R        | Check to allow Cisco IP Phones to bypass Individual User Authentication behind a hardware<br>client. |  |
| Apply Cancel                                          |       |          |                                                                                                    |  |

#### **Configuración RADIUS**

1. Para configurar la configuración del servidor RADIUS en el concentrador, vaya a Configuration > System > Servers > Authentication > Add.

Configuration | System | Servers | Authenti

This section lets you configure parameters for servers that authenticate users.

You should have a property configured RADIUS, NT Domain, or SDI server to access, or you can configure the internal server and add users to the internal database.

Click the Add button to add a server, or select a server and click Modify, Delete, Move, or Test.

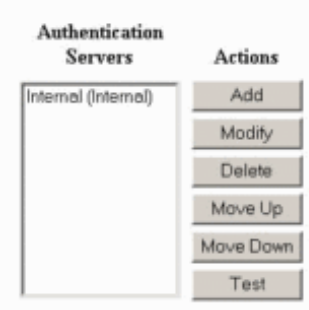

2. En la pantalla Add, escriba los valores que corresponden al servidor RADIUS y haga clic en Add.El ejemplo siguiente utiliza los valores siguientes. Server Type: RADIUS

Authentication Server: 172.18.124.96 Server Port = 0 (for default of 1645) Timeout = 4Reties = 2 Server Secret = cisco123

Verify: cisco123

| Configuration   S | stom   Convore  | Authontication   Add |
|-------------------|-----------------|----------------------|
| configuration ( a | ystem   Servers | Autientication   Aut |

Configure and add a user authentication server.

| Server Type RADIUS                  | Selecting Internal Server will let you add users to the internal user database. |
|-------------------------------------|---------------------------------------------------------------------------------|
| Authentication Server 172.18.124.96 | Enter IP address or hostname.                                                   |
| Server Port 0                       | Enter 0 for default port (1645).                                                |
| Timeout 4                           | Enter the timeout for this server (seconds).                                    |
| Retries 2                           | Enter the number of retries for this server.                                    |
| Server Secret                       | Enter the RADIUS server secret.                                                 |
| Verify                              | Re-enter the secret.                                                            |
| Add Cancel                          |                                                                                 |

## Configuración del servidor de Cisco Secure NT RADIUS

#### Configuración de una entrada para el concentrador VPN 3000

 Inicie sesión en CSNT y haga clic en Configuración de red en el panel izquierdo. En "Clientes AAA", haga clic en Agregar entrada.

| Network Configu                                 | iration                        |                                                       |                             |                                                 |                             |
|-------------------------------------------------|--------------------------------|-------------------------------------------------------|-----------------------------|-------------------------------------------------|-----------------------------|
| <b>\$</b>                                       |                                | A                                                     | AA Client                   | s                                               |                             |
| AAA Client Host                                 | name A                         | AA Client IP A                                        | ddress                      | Authenti                                        | icate Using                 |
| nsite                                           | 172                            | . 18. 141.40                                          |                             | RADIUS (C                                       | isco IOS/PIX)               |
|                                                 |                                | Add Ent                                               | y                           |                                                 |                             |
| The current conf                                | iguration                      | has been cha                                          | nged. Re                    | start ACS in                                    | a "System                   |
| Configuration:So                                | ervice Con                     | trol" to ado                                          | pt the new                  | v settings.                                     |                             |
| Configuration:So                                | ervice Con                     | trol" to ado                                          | pt the new                  | w settings.                                     |                             |
| Configuration:So                                | AAA Serve                      | <b>itrol'' to ado</b><br>A<br>er IP Address           | pt the new                  | w settings.<br>s<br>AAA Server                  | Туре                        |
| Configuration:So<br>AAA Server Name             | AAA Serv<br>172.18.124         | <b>trol'' to ado</b><br>A<br>er IP Address            | AA Server<br>CiscoSecu      | w settings.<br>s<br>AAA Server<br>re ACS for Wi | <b>Type</b><br>ndows 2000/P |
| Configuration:So<br>AAA Server Name<br>jazib-pc | AAA Serv<br>172.18.124         | atrol" to ado<br>A<br>er IP Address<br>.96<br>Add Ent | AA Server<br>CiscoSecu      | <b>s</b><br>AAA Server<br>re ACS for Wi         | Type<br>ndows 2000/P        |
| Configuration:So<br>AAA Server Name<br>jazib-pc | AAA Serv<br>172.18.124         | A<br>er IP Address<br>96<br>Add Ent                   | AA Server<br>CiscoSecu      | w settings.<br>s<br>AAA Server<br>re ACS for Wi | Type<br>ndows 2000/f        |
| Configuration:So<br>AAA Server Name<br>jazib-pc | AAA Servi<br>172.18.124<br>Pro | Add Ent                                               | AA Server<br>CiscoSecu<br>y | w settings.<br>s<br>AAA Server<br>re ACS for Wi | Type<br>indows 2000/P       |

2. En la pantalla "Add AAA Client" (Agregar cliente AAA), escriba los valores adecuados para agregar el concentrador como RADIUS Client y, a continuación, haga clic en Submit + Restart.El ejemplo siguiente utiliza los valores siguientes. AAA Client Hostname = 133\_3000\_conc

AAA Client IP Address = 172.18.124.133

Key = cisco123

Authenticate using = RADIUS (Cisco VPN 3000)

| CISCO SYSTEMS                | Network Configuration                                                                                            |                                                                                                    |
|------------------------------|----------------------------------------------------------------------------------------------------|----------------------------------------------------------------------------------------------------|
|                              | Edit                                                                                                    |                                                                                                    |
| User<br>Setup                |                                                                                                    |                                                                                                    |
| Group<br>Setup               |                                                                                                    | Add AAA Client                                                                                               |
| Shared Profile<br>Components | AAA Client Hostname                                                                                              | 133_3000_conc                                                                                                |
| Network<br>Configuration     | AAA Client IP Address                                                                                            | 172.18.124.133                                                                                               |
| Configuration                | Key                                                                                                    | cisco123                                                                                                    |
| Administration<br>Control    | Authenticate Using                                                                                               | RADIUS (Cisco VPN 3000)                                                                                      |
| External User<br>Databases   | <ul> <li>Single Connect TACACS+.</li> <li>Log Update/Watchdog Pack</li> <li>Log RADIUS Tunneling Pace</li> </ul> | AAA Client (Record stop in accounting on failure).<br>.ets from this AAA Client<br>kets from this AAA Client |
| Documentation                | Subr                                                                                                    | it Submit + Restart Cancel                                                                                   |

Aparecerá una entrada para su concentrador 3000 en la sección "**Clientes AAA**".

| CISCO SYSTEMS            | Network Configuration | n                     |                         |
|--------------------------|-----------------------|-----------------------|-------------------------|
| User<br>Setup            |                       | AAA Clie              | ents                    |
| La   Setup               | AAA Client Hostname   | AAA Client IP Address | Authenticate Using      |
| Components               | 133 3000 conc         | 172.18.124.133        | RADIUS (Cisco VPN 3000) |
| Network<br>Configuration | nsite                 | 172.18.141.40         | RADIUS (Cisco IOS/PIX)  |
| System<br>Configuration  |                       | Add Entry             |                         |

Configuración de la política de usuario desconocido para la autenticación de dominio NT

1. Para configurar la autenticación de usuario en el servidor RADIUS como parte de la política de usuario desconocida, haga clic en **Base de datos de usuario externa** en el panel izquierdo y luego haga clic en el enlace **Configuración de base de datos**.

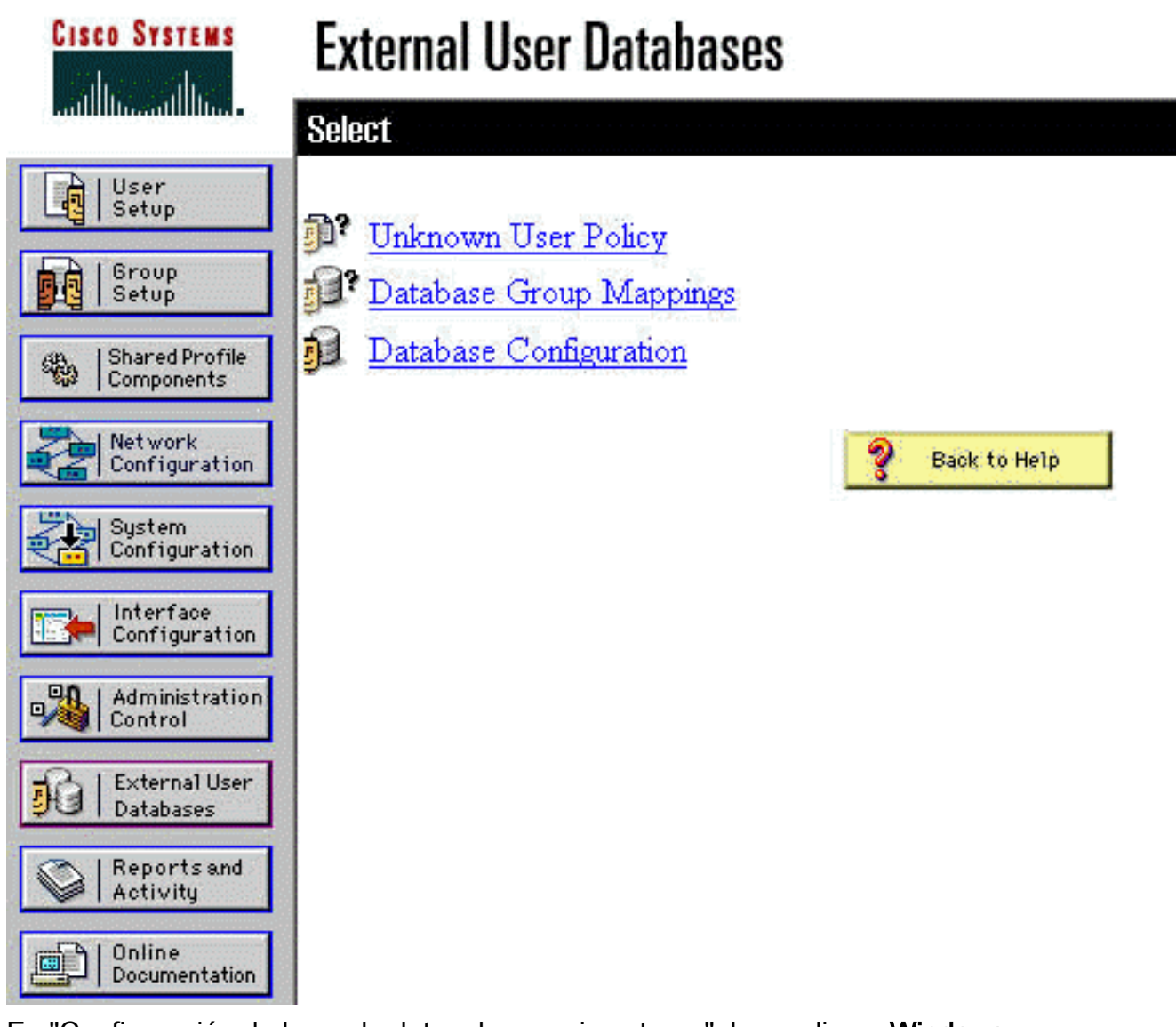

2. En "Configuración de base de datos de usuario externa", haga clic en Windows NT/2000.

| CISCO SYSTEMS                | External User Databases                                |   |
|------------------------------|--------------------------------------------------------|---|
|                              | Select                                                 |   |
| User<br>Setup                |                                                        |   |
| Group<br>Setup               | External User Database Configuration                   | ? |
| Shared Profile<br>Components | Choose which external user database type to configure. |   |
| Network<br>Configuration     | NIS/NIS+                                               |   |
| System<br>Configuration      | LEAP Proxy RADIUS Server                               |   |
| 1 contrigue action           | Windows NT/2000                                        |   |
| Configuration                | Novell NDS                                             |   |
|                              | Generic LDAP                                           |   |
| Control                      | External ODBC Database                                 |   |
| External User                | RADIUS Token Server                                    |   |
| J Valabases                  | AXENT Token Server                                     |   |
| Activity                     | CRYPTOCard Token Server                                |   |
| and Online                   | SafeWord Token Server                                  |   |
| Documentation                | SDI SecurID Token Server                               |   |
|                              | List all database configurations                       |   |
|                              | Cancel                                                 |   |

3. En la pantalla "Database Configuration Creation" (Creación de la configuración de la base de datos), haga clic en **Create New Configuration (Crear nueva configuración)**.

| CISCO SYSTEMS                | External User Databases                                                    |   |
|------------------------------|----------------------------------------------------------------------------|---|
| and the and the second       | Edit                                                                       |   |
| User<br>Setup                |                                                                            |   |
| Group<br>Setup               | Database Configuration Creation                                            | ? |
| Shared Profile<br>Components | Click here to create a new configuration for the Windows NT/2000 database. |   |
| Sustem<br>Configuration      | Create New Configuration                                                   |   |
| Administration               | Cancel                                                                     |   |

 Cuando se le solicite, escriba un nombre para la autenticación NT/2000 y haga clic en Enviar. El siguiente ejemplo muestra el nombre "Expiración de contraseña de Radius/NT".

| Cisco Systems                                       | External User Databases                                    |   |
|-----------------------------------------------------|------------------------------------------------------------|---|
|                                                     | Edit                                                       |   |
| User<br>Setup                                       | Create a new External Database Configuration               | ? |
| Shared Profile<br>Components                        | Enter a name for the new configuration for Windows NT/2000 |   |
| Network<br>Configuration<br>System<br>Configuration | Radius/NT Password Expiration Submit Cancel                |   |
| Configuration                                       |                                                            |   |

5. Haga clic en **Configurar** para configurar el nombre de dominio para la autenticación de usuario.

| CISCO SYSTEMS                | External User Databases                              |   |
|------------------------------|------------------------------------------------------|---|
| adillinadillina.             | Edit                                                 |   |
| User<br>Setup                |                                                      |   |
| Group<br>Setup               | External User Database Configuration                 | ? |
| Shared Profile<br>Components | Choose what to do with the Windows NT/2000 database. |   |
| Network<br>Configuration     | Configure Delete                                     |   |
| System<br>Configuration      | Configure Defete                                     |   |
| Configuration                |                                                      |   |

6. Seleccione su dominio NT en "Available Domains" (Dominios disponibles) y, a continuación, haga clic en el botón de flecha derecha para agregarlo a la "Domain List" (Lista de dominios). En "MS-CHAP Settings," asegúrese de que las opciones para Permit password changes using MS-CHAP version 1 y version 2 estén seleccionadas. Haga clic en Enviar cuando haya terminado.

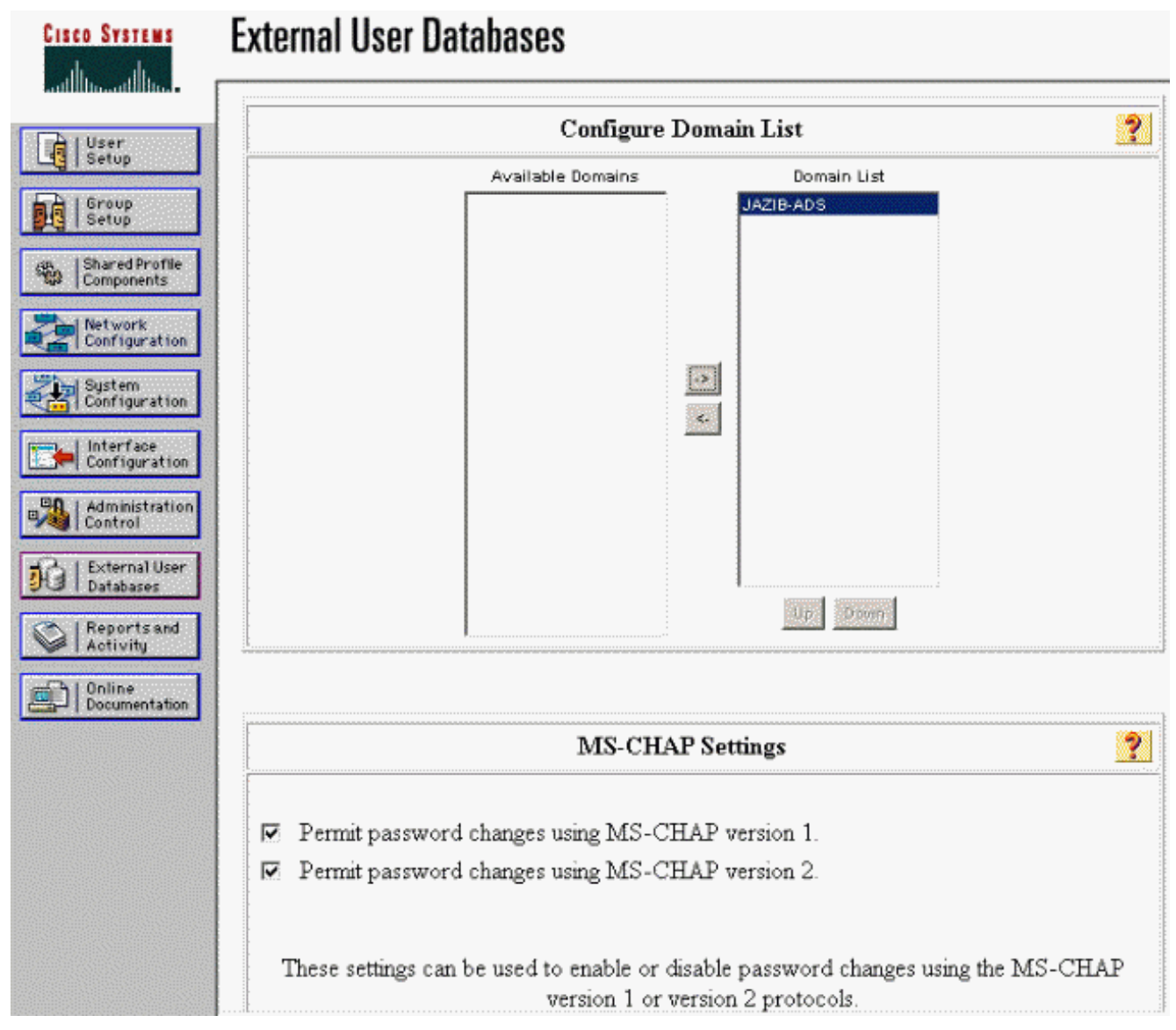

7. Haga clic en Base de datos de usuario externa en el panel izquierdo y, a continuación, haga clic en el vínculo para Asignaciones de grupo de base de datos (como se muestra en este <u>ejemplo</u>). Debería ver una entrada para su base de datos externa configurada previamente. El siguiente ejemplo muestra una entrada para "Expiración de contraseña de RADIUS/NT", la base de datos que acabamos de configurar.

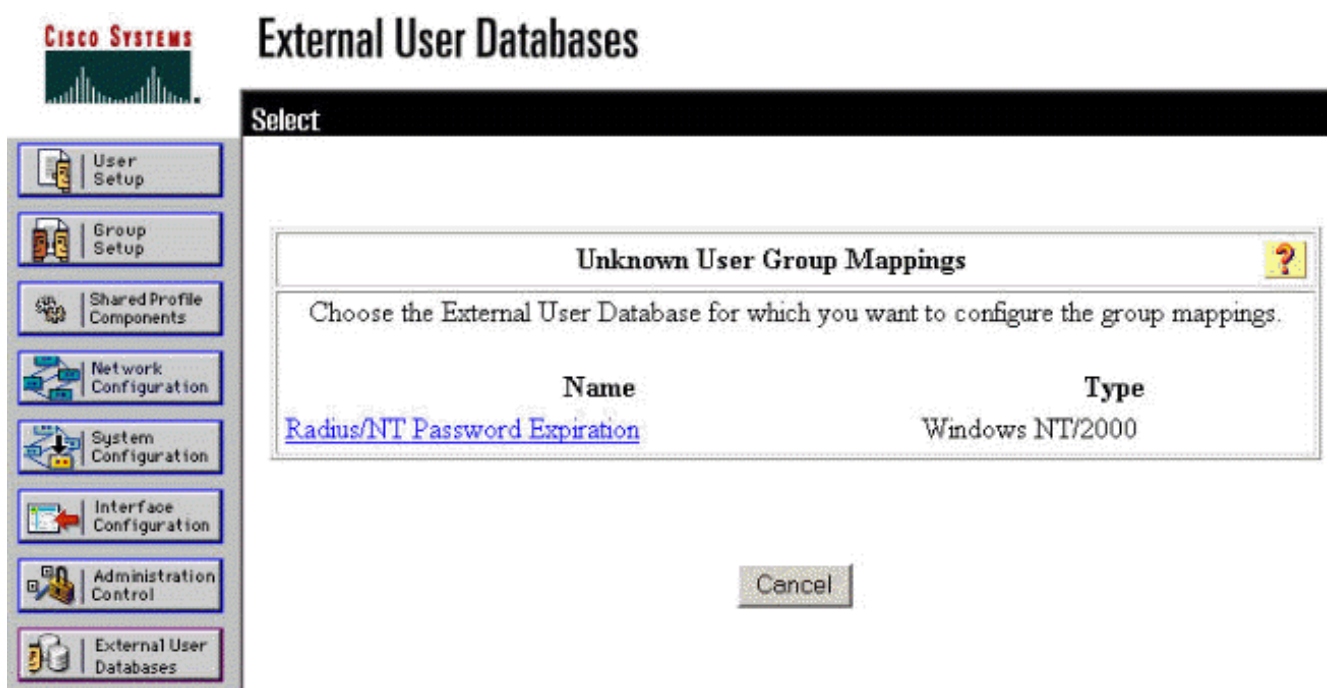

8. En la pantalla "Domain Configurations" (Configuraciones de dominio), haga clic en **New configuration** para agregar las configuraciones de dominio

| CISCO SYSTEMS                | External User Databases |   |
|------------------------------|-------------------------|---|
|                              | Edit                    |   |
| User<br>Setup                |                         |   |
| Group<br>Setup               |                         |   |
| Shared Profile<br>Components | Domain Configurations   | 2 |
| Network<br>Configuration     | DEFAULT                 |   |
| System<br>Configuration      | New configuration       |   |

 Seleccione su dominio de la lista de "Dominios detectados" y haga clic en Enviar. El siguiente ejemplo muestra un dominio llamado "JAZIB-ADS".

| CISCO SYSTEMS                | External User Databases         |   |  |  |
|------------------------------|---------------------------------|---|--|--|
| االانسىياالانسا              | Edit                            |   |  |  |
| User<br>Setup                |                                 |   |  |  |
| Group<br>Setup               | Define New Domain Configuration | ? |  |  |
| Shared Profile<br>Components | JAZIB-ADS                       |   |  |  |
| Network<br>Configuration     |                                 |   |  |  |
| System<br>Configuration      | Detected Domains:               |   |  |  |
| Configuration                | Clear Selection                 |   |  |  |
| Administration<br>Control    | Domain :                        |   |  |  |
| Databases                    |                                 |   |  |  |
| Reports and<br>Activity      | Submit Cancel                   |   |  |  |

10. Haga clic en su nombre de dominio para configurar las asignaciones de grupo. Este ejemplo muestra el dominio "JAZIB-

| ADS".<br>Cisco Systems    | External User Databases |   |
|---------------------------|-------------------------|---|
| User<br>Setup             | Edit                    |   |
| Sroup<br>Setup            | Domain Configurations   | ? |
| Net work<br>Configuration | JAZIB-ADS<br>VDEFAULT   |   |
| System<br>Configuration   | New configuration       |   |

11. Haga clic en **Agregar asignación** para definir las asignaciones de grupo.

| CISCO SYSTEMS                | External User Databases |                              |  |
|------------------------------|-------------------------|------------------------------|--|
| halling and the s            | Edit                    |                              |  |
| User<br>Setup                |                         |                              |  |
| Group<br>Setup               | Group Mappi             | ngs for Domain : JAZIB-ADS 🔋 |  |
| Shared Profile<br>Components | NT groups               | CiscoSecure group            |  |
| Network<br>Configuration     | -                       | no mappings defined -        |  |
| System<br>Configuration      |                         |                              |  |
| Configuration                |                         | Add mapping                  |  |
| Administration<br>Control    |                         | Delete Configuration         |  |
| External User<br>Databases   |                         | Selete Configuration         |  |

12. En la pantalla "Crear asignación de grupo nuevo", asigne el grupo en el dominio NT a un grupo en el servidor RADIUS CSNT y, a continuación, haga clic en **Enviar**. El siguiente ejemplo asigna el grupo NT "Users" al grupo RADIUS "Group

| 1".<br>Cisco Systems         | External User Databases                                                |   |
|------------------------------|------------------------------------------------------------------------|---|
| antillitura tillitura -      | Edit                                                                   |   |
| User<br>Setup                |                                                                        |   |
| Group<br>Setup               | Create new group mapping for Domain : JAZIB-ADS                        | ? |
| Shared Profile<br>Components | Define NT group set                                                    |   |
| Configuration                | Administrators                                                         |   |
| System<br>Configuration      | Guests<br>Backup Operators                                             |   |
| Interface<br>Configuration   | Replicator<br>Server Operators<br>Account Operators<br>Print Operators |   |
| Administration<br>Control    | Add to selected Remove from selected                                   |   |
| External User<br>Databases   | Selected                                                               |   |
| Reports and<br>Activity      |                                                                        |   |
| Documentation                |                                                                        |   |
|                              | Up                                                                     |   |
|                              | CiscoSecure group: Group 1                                             |   |
|                              | Submit Cancel                                                          |   |

13. Haga clic en Base de datos de usuario externa en el panel izquierdo y, a continuación,

haga clic en el vínculo **Política de usuario desconocida** (como se muestra en este <u>ejemplo</u>). Asegúrese de que la opción para **Verificar las siguientes bases de datos de usuario externas** esté seleccionada. Haga clic en el botón de flecha hacia la derecha para mover la base de datos externa configurada previamente de la lista "Bases de datos externas" a la lista "Bases de datos

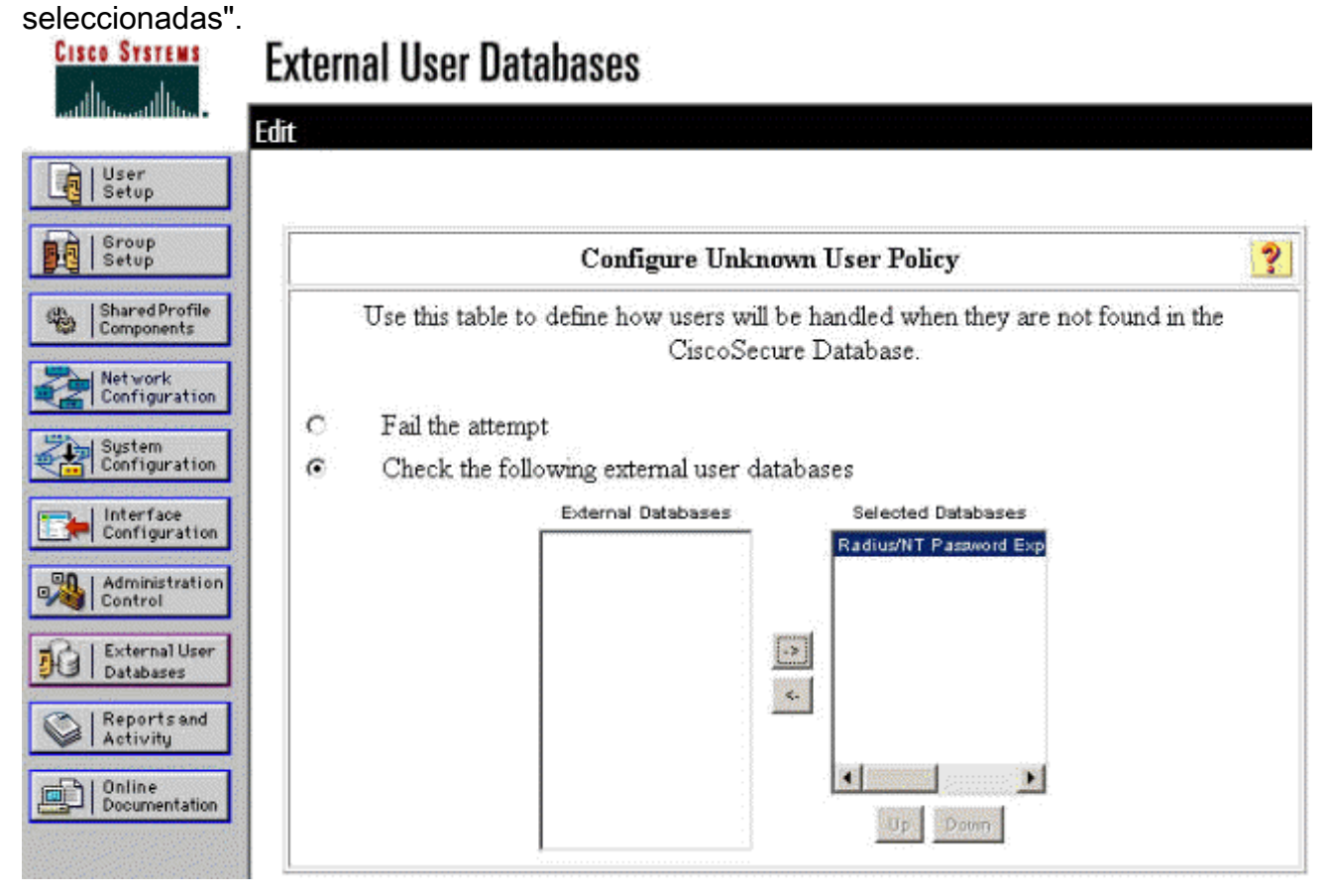

# Prueba de la característica de vencimiento de contraseña de NT/RADIUS

El concentrador ofrece una función para probar la autenticación RADIUS. Para probar esta función correctamente, asegúrese de seguir estos pasos con cuidado.

#### Prueba de autenticación de RADIUS.

 Vaya a Configuration > System > Servers > Authentication. Seleccione su servidor RADIUS y haga clic en Test. This section lets you configure parameters for servers that authenticate users.

You should have a property configured RADIUS, NT Domain, or SDI server to access, or you can configure the internal server and add users to the internal database.

Click the Add button to add a server, or select a server and click Modify, Delete, Move, or Test.

| Authentication<br>Servers | Actions   |
|---------------------------|-----------|
| Internal (Internal)       | Add       |
| 172.18.124.96 (Radius)    | Modify    |
|                           | Delete    |
|                           | Move Up   |
|                           | Move Down |
|                           | Test      |

 Cuando se le solicite, escriba su nombre de usuario y contraseña de dominio NT y, a continuación, haga clic en Aceptar. El siguiente ejemplo muestra el nombre de usuario "jfrahim" configurado en el servidor de dominio NT con "cisco123" como contraseña.

Configuration | System | Servers | Authentication | Test

Enter a username and password with which to test. Please wait for the operation to complete or timeout.

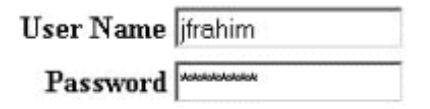

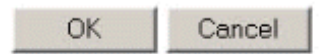

3. Si la autenticación está configurada correctamente, debe recibir un mensaje que diga "Autenticación

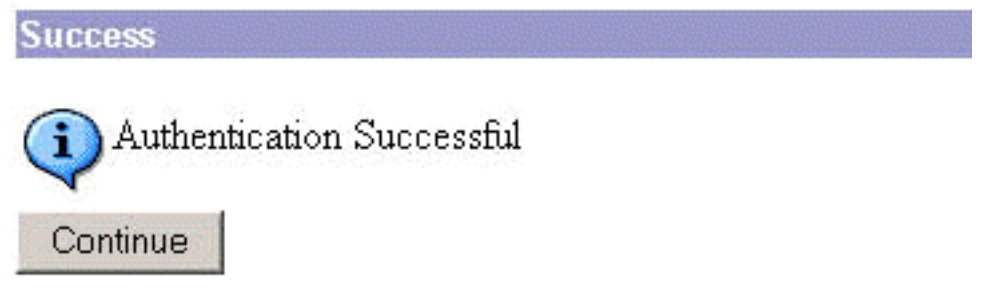

correcta".

Si recibe algún

mensaje que no sea el que se muestra arriba, hay algún problema de configuración o conexión. Repita los pasos de configuración y prueba descritos en este documento para asegurarse de que todos los parámetros se hayan realizado correctamente. Compruebe también la conectividad IP entre los dispositivos.

## <u>Autenticación de dominio NT real mediante el proxy de RADIUS para probar la característica de vencimiento de contraseña</u>

 Si el usuario ya está definido en el servidor de dominio, modifique las propiedades para que se le pida al usuario que cambie la contraseña en el próximo inicio de sesión. Vaya a la ficha "Cuenta" del cuadro de diálogo de propiedades del usuario, seleccione la opción para El

## usuario debe cambiar la contraseña en el siguiente inicio de sesión y haga clic en Aceptar.

| Console1 - [Console Root                                                                                                    | Active Direct                                                                                                    | tory Users and (                                                                                                    | Computers [jazib-pc.jazib.cisco.com]\jazib.cisco.com\Users]                                                                                                    |
|----------------------------------------------------------------------------------------------------|----------------------------------------------------------------------------------------------------|----------------------------------------------------------------------------------------------------|----------------------------------------------------------------------------------------------------|
| 📸 Console Window Help                                                                                                    |                                                                                                    |                                                                                                    |                                                                                                    |
| Action View Eavorites                                                                                                    | 🗢 🔿 🗈 💽                                                                                                    | 🗙 💼 🙆 😫                                                                                                    | 2000 10 7 400                                                                                                    |
| Action       Yew       Eavorites       I         Tree       Favorites       I         Console Root       Image: Console Root       Image: Console Root         Image: Console Root       Image: Console Root       Image: Console Root         Image: Console Root       Image: Console Root       Image: Console Root         Image: Console Root       Image: Console Root       Image: Console Root         Image: Console Root       Image: Console Root       Image: Console Root         Image: Console Root       Image: Console Root       Image: Console Root         Image: Console Root       Image: Console Root       Image: Console Root         Image: Console Root       Image: Console Root       Image: Console Root         Image: Console Root       Image: Console Root       Image: Console Root         Image: Console Root       Image: Console Root       Image: Console Root         Image: Console Root       Image: Console Root       Image: Console Root         Image: Console Root       Image: Console Root       Image: Console Root         Image: Console Root       Image: Console Root       Image: Console Root         Image: Console Root       Image: Console Root       Image: Console Root         Image: Console Root       Image: Consot       Image: Console Root | <ul> <li>Administra</li> <li>Administra</li> <li>Cert Publis</li> <li>Cert Publis</li> <li>Cort Publis</li> <li>Cort Publis</li> <li>DonsUpdat</li> <li>Donain A</li> <li>Domain C</li> <li>Domain C</li> <li>Domain G</li> <li>Domain G</li> <li>Domain Us</li> <li>Coup Poll</li> <li>Group Poll</li> <li>Group Poll</li> <li>Group Poll</li> <li>Group Poll</li> <li>Group Poll</li> <li>INAM_JAZ</li> <li>Jazb Frahim</li> <li>Krbtgt</li> <li>NetShow</li> <li>NetShow S</li> <li>RAS and I</li> <li>TsInternet</li> </ul> | Ver<br>Security Gro<br>Security Gro<br>Security Gro<br>Security Gro<br>Security Gro<br>Security Gro<br>Security Gro<br>Security Gro<br>Security Gro<br>User<br>User<br>User<br>User<br>User<br>Security Gro<br>Security Gro<br>User<br>Security Gro<br>User<br>Security Gro<br>User<br>Security Gro<br>User<br>Security Gro<br>User | Jazib Frahim Properties       ? ×         Dial-in       Environment       Sessions       Remote control       Terminal Services Profile         General       Address       Account       Profile       Telephones       Organization       Member Of         User logon name:       [frahim       @jazib.cisco.com       •         User logon name (pre-Windows 2000):       JAZIB-ADS\       [frahim         Log On Hours       Log On To       •         Account is focked out       Account options:       •         Ver cannot change password at next logon       •       •         Ver cannot change password       •       •         Account expires       •       •       •         Store password using reversible encryption       •       •         Account expires       •       •       •         • Never       •       •       •       •         • OK       Cancel       Apply       • |

#### 2. Inicie el cliente VPN y luego intente establecer el túnel al

| C<br>onne | ISCO SYSTEMS                 |
|-----------|------------------------------|
| 0         | Enter Username and Password. |
|           | Username:                    |
|           | ifrahim                      |
|           | Password:                    |
| Initi     | ******                       |
| Cor       | Save Password                |
|           | Domain:                      |
|           | JAZIB-ADS                    |
|           | OK Cancel                    |

3. Durante la autenticación de usuario, se le solicitará que cambie la

| L          | Jser Authentication for lab |
|------------|-----------------------------|
|            | Your password expired       |
|            | New Password:               |
|            |                             |
|            | Confirm Password:           |
|            |                             |
| contraseña | OK Cancel                   |

Información Relacionada

- <u>Concentrador Cisco VPN serie 3000</u>
- IPSec
- <u>Cisco Secure Access Control Server para Windows</u>
- RADIUS
- Solicitudes de Comentarios (RFC)